# Steinberg MR816 CSX / MR816 X ファームウェア V1.10 アップデートガイド

### (Windows 版)

スタインバーグ製品をご愛用いただきまして、まことにありがとうございます。

この MR816 CSX / MR816 X Firmware Updater は、MR816 CSX / MR816 X の本体ファームウェ アをアップデートします。

このガイドでは、お使いの MR816 CSX / MR816 X の本体ファームウェアを、IEEE1394 接続した Windows コンピューターからアップデートする方法を説明します。

■ ご注意

- アップデート作業中(データのロード中)に MR816 CSX / MR816 X の電源を切る、ケーブルを抜く など、このガイドに記載された手順と異なった操作をされますと、MR816 CSX / MR816 X が故障 する場合がありますのでご注意ください。
- ・ アップデート作業は、お客様ご自身の責任において行なってください。
- ・ アップデート作業に失敗し、もう一度アップデート作業を実行しても MR816 CSX / MR816 X が正し く動作しない場合は、ヤマハ電気音響製品サービス拠点にお問い合わせください。
- ・ このソフトウェアおよびガイドの著作権は、すべてヤマハ株式会社が所有します。
- ・ このソフトウェアおよびガイドの一部、または全部を無断で複製、改変することはできません。
- このガイドに掲載されている画面は、すべて操作説明のためのもので、実際の画面と異なる場合 がありますので、ご了承ください。
- ・ Windows は、米国 Microsoft Corporation の米国およびその他の国における登録商標です。
- ・ その他掲載されている会社名および商品名は、各社の商標および登録商標です。

#### ■ 動作環境

アップデート作業を正しく実行するためには、以下の動作環境を満たす必要があります。

次の条件を備えた Windows コンピューター:

• Yamaha Steinberg FW Driver がインストールされ、正常に動作しているもの。

#### ■ ファイルの構成

| このフォルダーには以下のファイルが入っています。                |               |  |  |
|-----------------------------------------|---------------|--|--|
| update_guide_win_ja.pdf                 | この PDF ガイドです  |  |  |
| <ul> <li>releasenotes_ja.pdf</li> </ul> | 更新履歴です        |  |  |
| •MRUpdate.exe                           | アップデートプログラムです |  |  |
| •MR_MAIN_V110.MID                       | アップデートデータです   |  |  |

### ■ アップデートの準備

アップデートプログラムを実行する前に、必ずすべてのプログラムを終了しておいてください。また、アッ プデートプログラムを実行中は、別のプログラムを実行したり、ウィンドウを切り替えたりしないでくださ い。

省電力モードなどでコンピューターが待機状態になると、MR816 CSX / MR816 X へのデータ転送が止まる場合があります。コンピューターを待機状態に移行しないように設定しておいてください。スクリーン セーバーなどもお使いにならないことをおすすめします。

「MRUpdate.exe」と「MR\_MAIN\_V110.MID」が同じフォルダーの中にあることを確認してください。

複数の MR816 CSX / MR816 X をご使用の場合は、必ず 1 台ずつ接続してアップデート作業を行なってください。

- アップデートの手順
- コンピューターと MR816 CSX / MR816 X を IEEE1394 ケーブルで接続します。
   この時、アップデートする MR816 CSX / MR816 X 以外の IEEE1394 機器は接続しないで ください。また MR816 CSX / MR816 X はハブを経由せずコンピューターの IEEE1394 端 子に直接接続してください。
- MR816 CSX / MR816 X の電源を入れます。
   MR816 CSX / MR816 X 本体のクロックソースランプとサンプリング周波数ランプが順に点滅します。
- 3. MR816 CSX / MR816 X のランプの点滅が止まったあと、Yamaha Steinberg FW Driver の Control Panel を以下のいずれかの方法で開きます。
  - Windows メニュー[スタート] → [コントロールパネル] → [Yamaha Steinberg FW Driver]から表示
  - タスクバーの通知領域に表示されるドライバーアイコンをダブルクリックするか、右クリックして、「Control Panel」を選択

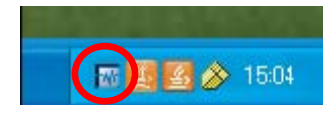

4. ファームウェアをアップデートする機器のタブをクリックします。

| 2 | 🛙 Yamaha Steinbe  | rs FW Driver |                                | × |
|---|-------------------|--------------|--------------------------------|---|
| ( | General MR816CSX  | / bout       |                                |   |
|   | -Firmware Version |              |                                |   |
|   | Boot:             | V1.00        |                                |   |
|   | Main:             | V1.00        |                                |   |
|   | IEEE1394:         | V1.02        | Check for Updates              |   |
|   | -Settings         |              |                                |   |
|   | Digital I/O Exter | nal FX:      | Sweet Spot Morphing Ch. Strip: |   |
|   |                   | v            | Mic/Line Input                 |   |
|   |                   |              |                                |   |
|   |                   |              | External FX Type:              |   |
|   |                   |              | 8 x Mono 🕙                     |   |
|   |                   |              |                                | - |
|   |                   |              |                                |   |
|   |                   |              |                                |   |
|   |                   |              | Identify                       |   |
|   |                   |              | Lionaly                        |   |
|   |                   | ×            | Mic/Line Input                 |   |

### 5. Firmware Version の Main のバージョン番号を確認します。

V1.10以降の場合、このアップデートは必要ありません。

V1.10 未満の場合、手順6に進んでください。

| 🖥 Yamaha Steinberg FW Driver                                                                         | ×                              |
|----------------------------------------------------------------------------------------------------|--------------------------------|
| General MR816CSX About<br>Firmware Version<br>Boot:<br>Main:<br>IEEE1394:<br>V1.00<br>V1.00<br>V1.02 | Check for Updates              |
| Settings<br>Digital I/O, External FX:                                                                | Sweet Spot Morphing Ch. Strip: |
|                                                                                                    | External FX Type:              |
|                                                                                                    | Identify                       |

- 6. MR816 CSX / MR816 X の 2 つあるヘッドフォンのレベルを、どちらも最小にします。
- 7. MR816 CSX / MR816 X の電源を切ります。
- 8. MR816 CSX / MR816 X の[QUICK CONNECT]ボタン 2 と、マルチファンクションエンコー ダーノブ 1 を押しながら、MR816 CSX / MR816 X の電源を入れます。

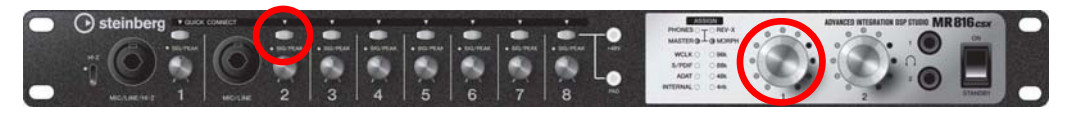

MR816 CSX / MR816 X がアップデートモードで起動します。アップデートモードで起動する と、MR816 CSX / MR816 X のフロントパネルは、以下 3 つの状態になります。

- [QUICK CONNECT]ボタン2のLEDが点灯します。
- すべての[SIG/PEAK]LED が赤色で点灯します。
- マルチファンクションエンコーダーノブ 1、2の LED が右回りに点灯します。

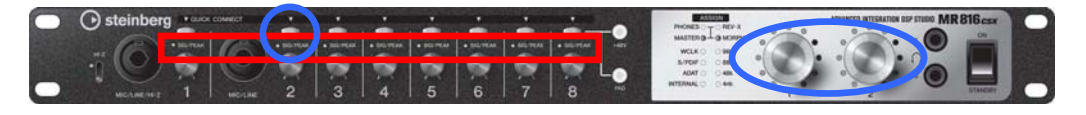

### 9. 「MRUpdate.exe」をダブルクリックして、プログラムを実行します。

正しく動作した場合は、ダイアログの Status 欄に「Searching for FW device...」としばらく 表示されます。そのあと、ダイアログの Output Port 欄に「FIRM」と表示されます。

| 🌆 MR Update I                            | Program                 |                 |
|------------------------------------------|-------------------------|-----------------|
| Output Port :<br>File Name :<br>Status : | Searching for FW device | About<br>Browse |
| l                                        |                         | Start           |
| _                                        |                         |                 |
| MR Update I                              | Program                 |                 |
| Output Port                              | FIRM                    | About           |
| File Name :<br>Status :                  |                         | Browse          |
|                                          |                         |                 |
|                                          |                         | Start           |

NOTE

- ダイアログの Status 欄にエラーメッセージが表示される場合は、ケーブルの接続や動作環境を確認して、 もう一度プログラムを実行してください。
- エラーメッセージについて詳しくは、7ページをご参照ください。

#### 10.ダイアログの[Browse]ボタンを押して、アップデート用ファイルを選択します。

アップデート用ファイルは、「MRUpdate.exe」と同じフォルダーにある「MR\_MAIN\_V110.MID」です。

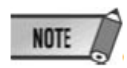

• アップデート用ファイルが適切でない場合は、Status 欄に「File format error!!」と表示されます。

**11.ダイアログの[Start]ボタンを押して、アップデートを開始します。** このとき Status 欄に「Installing…」と表示されます。 アップデートには約4分かかります。

## <u>∧ 注意</u>

アップデート用データが転送されたあとに、Status 欄に「Don't close this dialog until MR816 completes rebooting(MR816 が再起動しおわるまでこのダイアログを閉じないでください。)」と表示されますが、この時点ではまだ本体内のアップデート中です。この間は絶対に MR816 CSX / MR816 X の電源を切ったり、ケーブルを抜いたりしないでください。アップデートに失敗した場合は、MR816 CSX / MR816 X が正常に動作しなくなることがあります。

12. MR816 CSX / MR816 X が自動的に再起動したら、MR Update Program の[X]ボタンを押して 終了します。

### ■ アップデート後の確認

下記の手順に従って MR816 CSX / MR816 X のバージョン番号を確認します。

- 13. 手順 3 と同じ方法で、Yamaha Steinberg FW Driver の Control Panel を開きます。
- 14.ファームウェアをアップデートした機器のタブをクリックします。
- **15.** Firmware Version の Main が V1.10 になっていることを確認します。

### ■ エラーメッセージについて

メッセージはコンピューター上に英語にて表示されます。 ここではエラーメッセージの内容と対処方法を説明します。

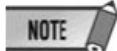

・ 繰り返しアップデート作業を実行してもエラーメッセージが表示される場合は、ハードウェアの修理が必要なこ とがあります。ヤマハ電気音響製品サービス拠点にお問い合わせください。

| Can not get FW interface!!          | Yamaha Steinberg FW Driver がインストールされていません。ドラ |
|-------------------------------------|----------------------------------------------|
|                                     | イバーが正しくインストールされているかどうかをご確認ください。              |
| FW device not found!!               | MR816 CSX / MR816 X が接続されていないか、電源が入ってい       |
| Can not open FW device!!            | ないため、コンピューターから MR816 CSX / MR816 X を認識でき     |
| Can not get FW port information!!   | ません。                                         |
| FW port not found!!                 | 正しくケーブルが接続されているか、MR816 CSX / MR816 X がア      |
| Can not open FW port!!              | ップデートモードで起動されているかどうか、ご確認ください。                |
| Can not get FW device information!! |                                              |
| File format error!!                 | 選択されたアップデート用ファイルが適切ではありません。                  |
| FW communication error!!            | アップデート作業中にケーブルが抜かれるなどしたために、正しく               |
|                                     | 通信されませんでした。                                  |
|                                     | MRUpdate.exe を終了し、アップデート手順を最初からやり直してく        |
|                                     | ださい。                                         |

U.R.G., Pro Audio & Digital Musical Instrument Division, Yamaha Corporation

©2009 Yamaha Corporation